## Organisation

- Cours/TD/TP
  - HTML, CSS, JavaScript
- Evaluation
  - Examen (50%) : QCM
  - Exercices (25%)
  - Site personnel (25%)

#### **Contenu du cours**

- Notions générales
  - Internet, Web, serveur/client HTTP...
  - pages Web, sites WEB...
- HTML
  - Pour structurer le contenu d'un document
  - Utilisation des balises (tag), mise en pratique
- CSS
- Mise en forme d'un document
- Styles, feuilles de style
- Javascript
  - Etude du langage

## **Bibliographie**

- Site avec les documents de référence sur HTML
  - www.w3.org (World Wide Web Consortium)
- Pour trouver rapidement une information
  - https://developer.mozilla.org/en-US/learn/html5
  - http://www.w3schools.com
- Les livres et DVD de la Bibliothèque Universitaire

#### Internet

- Interconnexion de réseaux d'ordinateurs
- Échanges d'informations par paquets (IP)
  - Telnet, SSH
  - Mail (SMTP, POP3, IMAP)
  - Transfert de fichiers (FTP)
  - Transfert de page Web (HTTP)
    World Wide Web, WWW, Web , Toile...
  - Etc..

#### **Consultation d'une page « Web »**

- HyperText Transfert Protocole
  - Serveurs HTTP
  - Clients HTTP

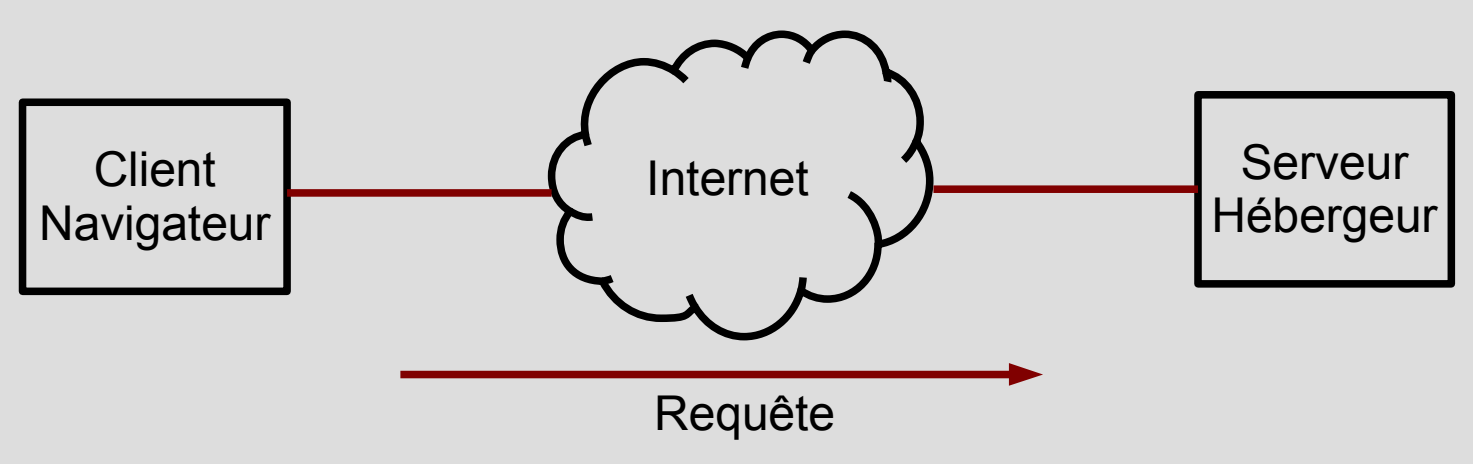

#### **Consultation d'une page « Web »**

- HyperText Transfert Protocole
  - Serveurs HTTP
  - Clients HTTP

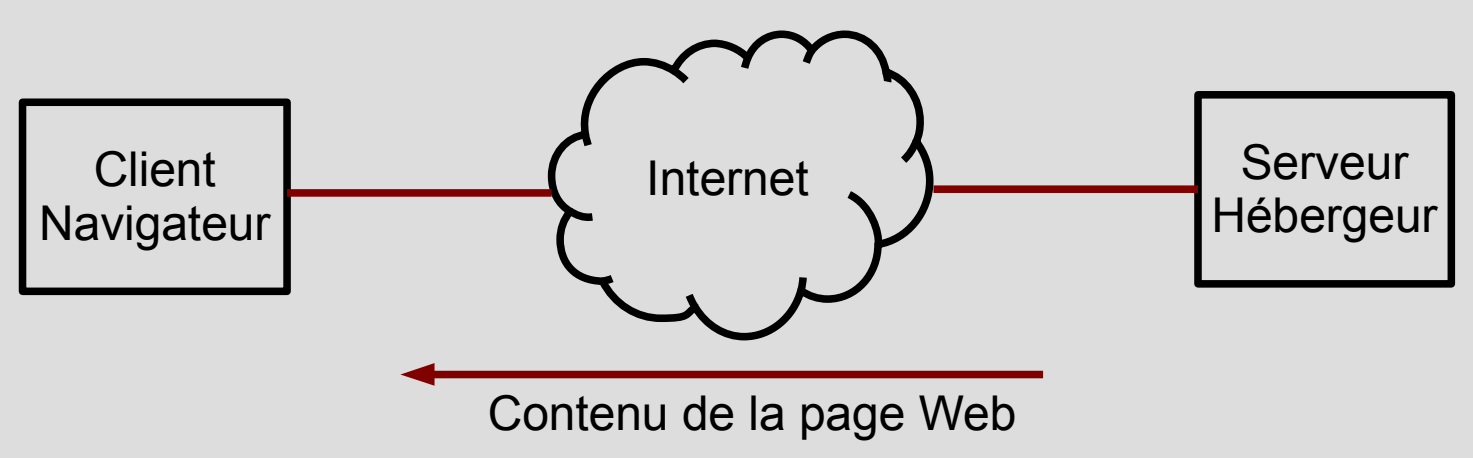

## **Navigateur Web**

- Rôle
  - Envoie les requêtes HTTP vers les serveurs
  - Interprète et affiche les documents reçus (pages Web)
  - Gère les contenus actifs des pages (liens, scripts)
- Principaux navigateurs
  - Firefox, Chrome, Internet Explorer, Safari, Opéra...
- Compatibilité
  - Utiliser les dernières versions
  - Complique la création de pages Web

## **Serveur Web**

- Principaux serveurs HTTP
  - Apache, TomCat, Internet Information Service (IIS)..
- Rôle
  - Répond aux requêtes HTTP
    - Envoie des pages Web
    - Exécute des scripts
  - Met à jour les fichiers de « log »
- Remarques

#### Adresse d'un page Web

- Uniform Ressource Location (URL)
  - Page statique (fichier sur le serveur)

http://www.insset.u-picardie.fr/blog-insset.html Protocole Nom de domaine nom du fichier

Page dynamique (crée par la commande search)
 <a href="http://www.google.fr/search?q=html5">http://www.google.fr/search?q=html5</a>

Protocole Nom de domaine exécutable paramètre

## **Page Web statique**

- Fichier stocké sur le serveur
  - Extension .html ou .htm
- Page par défaut :
  - index.html (ou index.htm, index.php, default.html..)
- Contenu
  - Balises (tag) pour structurer le document
  - Hyperliens : « url » vers d'autres pages Web
  - Styles pour gérer l'aspect à l'affichage
  - Scripts pour gérer l'interactivité

### **Structure d'une page HTML5**

- <!DOCTYPE html>
- <html lang="fr">
  - <head>
    - <meta charset="utf-8" />
    - <title>Titre de la page</title>
    - <!-- Placez ici les feuilles de styles et les scripts ou des liens -->
  - </head>
  - <body>
  - <!-- Placez ici le contenu de la page texte, image, video, liens, etc... --> <h1>Un gros Titre</h1> Un paragraphe </body>
- </html>

## **Structure d'une page HTML5**

#### <!DOCTYPE html>

<html lang="fr">

<head>

```
<meta charset="utf-8" />
```

```
<title>Titre de la page</title>
```

<!-- Placez ici les feuilles de styles et les scripts ou des liens -->

</head>

<body>

<!-- Placez ici le contenu de la page texte, image, video, liens, etc... -->

<h1>Un gros Titre</h1>

Un paragraphe

</body>

</html>

## **Structure d'une page HTML5**

#### <!DOCTYPE html>

| <html lang="fr"></html> |                                                                  |
|-------------------------|------------------------------------------------------------------|
|                         | <head></head>                                                    |
|                         | <meta charset="utf-8"/>                                          |
|                         | <title>Titre de la page</title>                                  |
|                         | Placez ici les feuilles de styles et les scripts ou des liens    |
|                         |                                                                  |
|                         | <body></body>                                                    |
|                         | Placez ici le contenu de la page texte, image, video, liens, etc |
|                         | <h1>Un gros Titre</h1>                                           |
|                         | Un paragraphe                                                    |
|                         |                                                                  |

</html>

## Page HTML simple pour le TP1

<!DOCTYPE html>

<html >

<head>

<meta charset="ISO-8859-1" />

<title>Ma page d'accueil</title>

</head>

<body>

<h1>Bienvenue sur ma première page</h1> Nom :...... Prénom :.....

</body>

</html>

# **TP1 (présentation)**

- Ecrire une page *index.html* simple
- Tester localement cette page
- Tester les encodages « UTF-8 » et « ISO-8859-1 »
- Configurer un hébergement gratuit
- Utiliser un client *ftp* pour transférer la page sur le serveur Web de l'hébergeur
- Vérifier que la page est accessible sur internet
- Envoyez un mail avec l'adresse de votre site à Jacky.senlis@u-picardie.fr

## **TP1.1(Création de la page HTML)**

 Utilisez l'éditeur de texte « gedit » pour saisir le texte ci-dessous. Enregistrez le sous le nom *index.html* avec l'encodage « ISO-8859-1 »

<!DOCTYPE html> <html > <head>

<meta charset="ISO-8859-1" /> <title>Ma page</title>

</head> <body>

> <h1>Bienvenue sur ma première page</h1> Nom : votre nom Prénom : votre prénom

</body> </html>

### **TP1.2(Test avec le navigateur)**

• Ouvrir le fichier avec le navigateur « Firefox »

 Si l'affichage des lettres accentuées n'est pas correct vérifier que le fichier a bien été sauvegardé avec l'encodage « ISO-8859-1 »

## **TP1.3(Changer l'encodage)**

• Remplacer dans le fichier index.html :

« ISO-8859-1 » par « UTF-8 »

- Ouvrir le fichier avec le navigateur « Firefox »
- Si l'affichage des lettres accentuées n'est pas correct vérifier que le fichier a bien été sauvegardé avec l'encodage « UTF-8 »

# TP1.4 (Choisir un hébergeur)

- Je vous conseille www.craym.eu
  - Choisir un hébergement gratuit : STARTER
  - On vous offre une adresse de la forme xxxxx.craym.eu
- Pour créer un compte :
  - Login : votre adresse mail
  - Choisir un mot de passe (pas celui du mail bien sûr...)
  - Remplir le formulaire
  - Vous recevrez un mail pour valider le compte

### **Activation du compte**

- Mail de validation
  - Cliquez sur le lien pour activer votre compte
- Connectez-vous
  - Login : adresse mail
  - Lire les mails conservés sur le site pour obtenir :
    - Le login et le mot de passe de votre compte « ftp »
    - Notez également l'adresse ftp et le lien vers le panneau de contrôle (control panel)
- Quittez

# TP1.5(Mise en ligne de la page)

- Lancer le client « ftp » : Filezilla
- Configurer une connection :
  - Hôte : xxxxx.craym.eu
  - Authentification : normale
  - Mot de passe ftp
- Copier votre fichier index.html dans le répertoire public\_html ou dans www
- Vérifier les droits en lecture puis quitter Filezilla
- Tester l'accès à votre page avec le navigateur
- Envoyer un mail avec l'adresse de votre site à *jacky.senlis@u-picardie.fr*

### « Travail à faire »

 Installez Linux (Ubuntu) sur votre machine personnelle

Solution 1:

- En Dual-boot à coté de windows

Solution 2:

- Dans une machine virtuelle avec « virtualbox »